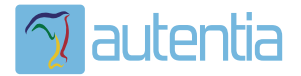

# డి**Qué ofrece** Autentia Real Business Solutions S.L?

Somos su empresa de **Soporte a Desarrollo Informático**. Ese apoyo que siempre quiso tener...

1. Desarrollo de componentes y proyectos a medida

Auditoría de código y recomendaciones de mejora

3. Arranque de proyectos basados en nuevas tecnologías

- 1. Definición de frameworks corporativos.
- 2. Transferencia de conocimiento de nuevas arquitecturas.
- 3. Soporte al arranque de proyectos.
- 4. Auditoría preventiva periódica de calidad.
- 5. Revisión previa a la certificación de proyectos.
- 6. Extensión de capacidad de equipos de calidad.
- 7. Identificación de problemas en producción.

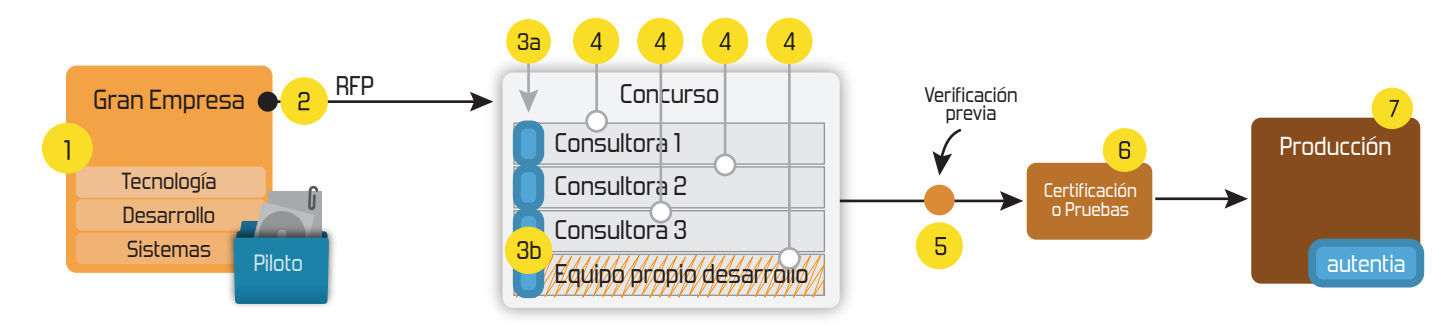

# 4. Cursos de formación (impartidos por desarrolladores en activo)

JPA-Hibernate, MyBatis Control de autenticación y Spring MVC, JSF-PrimeFaces / RichFaces, Motor de búsqueda empresarial (Solr) acceso (Spring Security) HTML5, CSS3, JavaScript-jQuery ETL (Talend) UDDI Web Services **Rest Services** Dirección de Proyectos Informáticos. Gestor portales (Liferay) Metodologías ágiles Social SSO Gestor de contenidos (Alfresco) SSO (Cas) Patrones de diseño Aplicaciones híbridas плт Tareas programadas (Quartz) BPM (jBPM o Bonita) Gestor documental (Alfresco) Generación de informes (JasperReport) Inversión de control (Spring) ESB (Open ESB)

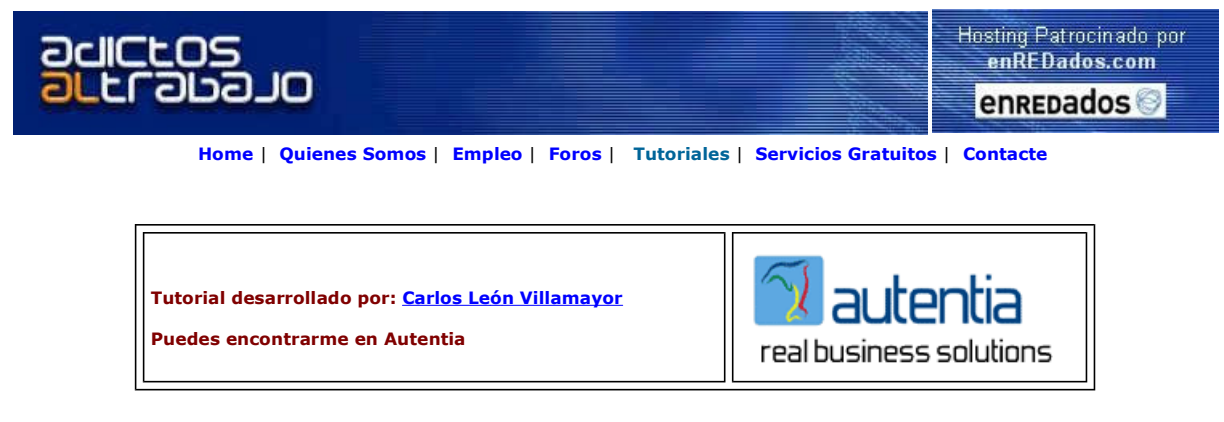

Descargar este documento en formato PDF mod jk win ap.pdf

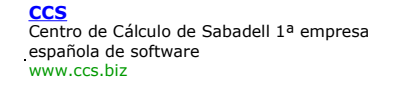

<u>Nexedi ERP5</u> Consulting and development services Open Source ERP5, CRM, CPS, Zope www.nexedi.com

Eniac S.A. desde 1985 Software hardware y servicios para empresas

y profesionales www.eniac.es

Anuncios Gooooogle

Anunciarse en este sitio

## Instalación de mod\_jk en la plataforma WindowsXP **Apache2-JBoss**

En Autentia estamos preparados para cualquier tipo de solucción referente a nuevas tecnologís, en este caso, la instalación del mod\_jk con Apache2 como servidor web y JBoss como servidor de aplicaciones sobre el Sistema Operativo Windows.

### Introducción:

El conector "mod jk" se encarga de enviar las peticiones que nosotros configuremos desde un servidor web a un servidor de aplicaciones. Esta estrategia se suele utilizar para liberar de carga al servidor de aplicaciones; para ello dejaremos que la parte estática de nuestra aplicación web sea procesada por el servidor <u>Apache2</u>, mientras que la parte dinámica sea gestionada por el servidor de aplicaciones <u>lboss</u>. También se podría aplicar para dejar nuestro servidor de aplicaciones oculto. En este caso de ejemplo tan solo tendremos acceso a las consolas de administración de Jboss.

Necesitamos la descarga del siguiente software (ver los enlaces a pie de página):

- Distribución de J2SE 1.4.X (no es recomendable usar todavía la 1.5 con JBoss).
- Conector mod\_jk (en este tutorial usaremos la versión 1.2.15).
- Servidor Web **Apache2** (en este tutorial utilizaremos la versión 2.0.55). Servidor de aplicaciones **JBoss** (en este tutorial utilizaremos la versión 4.0.3 SP1).
- •

Seguiremos el siguiente orden de instalación:

#### Instalación del servidor Web Apache2 para windows:

Una vez descargada la distribución (buscar debajo en enlaces), ejecutamos el archivo "apache\_2.0.55-win32-x86-no\_ssl.msi" y obtendremos una ventana como esta:

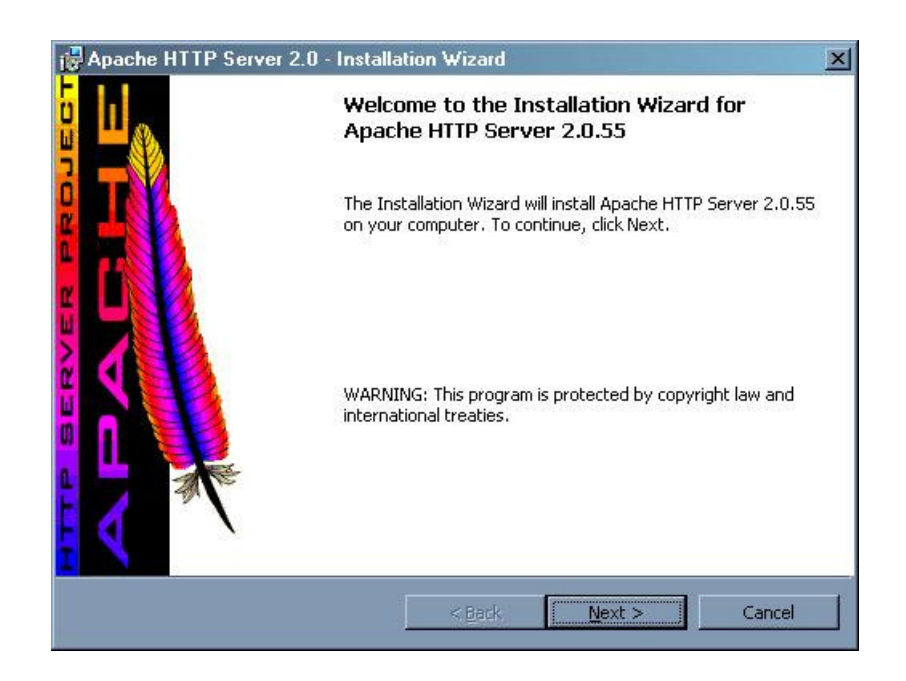

Pulsamos sobre "Next" y aparecerá una ventana como esta:

| License Agreement                 |                            |                                                                                                    | - Aller                                                                                                    |
|-----------------------------------|----------------------------|----------------------------------------------------------------------------------------------------|----------------------------------------------------------------------------------------------------|
|                                   | 37 035                     | and the second second second second second second second second second second second second second second second | Contraction of the second second seco |
| Please read the following license | e agreement carefully.     | - A                                                                                                    |                                                                                                    |
|                                   | Apache License             |                                                                                                    | P                                                                                                    |
| Ve                                | ersion 2.0, January 2004   |                                                                                                    | -                                                                                                    |
| http://                           | /www.apache.org/licens     | es/                                                                                                    |                                                                                                    |
| FERMS AND CONDITIONS FO           | R USE, REPRODUCTION        | N, AND DISTRIBUTIO                                                                                               | N                                                                                                    |
| . Definitions.                    |                            |                                                                                                    |                                                                                                    |
| "License" shall mean the ter      | ms and conditions for us   | e, reproduction, and                                                                                             |                                                                                                    |
| distribution as defined by Se     | ctions 1 through 9 of this | document.                                                                                                    |                                                                                                    |
|                                   |                            |                                                                                                    |                                                                                                    |
| I accept the terms in the license | agreement                  |                                                                                                    |                                                                                                    |
| I do not accept the terms in the  | license agreement          |                                                                                                    |                                                                                                    |
|                                   |                            |                                                                                                    |                                                                                                    |
| stalloineid                       |                            |                                                                                                    |                                                                                                    |
|                                   |                            | • • • • • • • • • • • • • • • • • • •                                                                            |                                                                                                    |

Aceptamos los términos y pulsamos sobre "Next".

| Apache HTTP Server 2.0 - Install                                                                                                    | lation Wizard                                                                                                 |                                                                                                    | ×                                                         |
|----------------------------------------------------------------------------------------------------|----------------------------------------------------------------------------------------------------|----------------------------------------------------------------------------------------------------|-----------------------------------------------------------|
| Read This First<br>Read this Before Running Apache on V                                                                                                    | Windows.                                                                                                    |                                                                                                    |                                                           |
| Apad                                                                                                    | che HTTP Server                                                                                               |                                                                                                    | -                                                         |
| What is it?<br>The Apache HTTP Server is a power<br>Originally designed as a replaceme<br>the most popular web server on the<br>Foundation, the developers aim to c<br>commercial-grade, standards-base | rful and flexible HT<br>nt for the NCSA H<br>Internet. As a pro<br>ollaboratively deve<br>d server with freel | TP/1.1 compliant w<br>TTP Server, it has g<br>ject of the Apache S<br>elop and maintain a<br>y available source c | reb server.<br>rown to be<br>coftware<br>robust,<br>code. |
| <u>The Latest Version</u><br>Details of the latest version can be fr<br>under:<br><u>http://httpd.apache.org/</u>                                                                                       | ound on the Apacl                                                                                             | he HTTP server proj                                                                                               | iect page                                                 |
| stalbheld                                                                                                    | < <u>B</u> ack                                                                                                | Next >                                                                                                    | Cancel                                                    |

Nos aparece una documentación en la cual nos hacen una breve descripción del servidor. Pulsamos sobre "Next".

| Apache HTTP Server 2.0 - Instal                                                                                      | llation ₩izard                                                          |                         | X                         |
|----------------------------------------------------------------------------------------------------|-------------------------------------------------------------------------|-------------------------|---------------------------|
| Server Information Please enter your server's information                                                            | n.                                                                      |                         | Contraction of the second |
| Network Domain (e.g. somenet.com)                                                                                    |                                                                         |                         |                           |
| autentia.com                                                                                                    |                                                                         |                         |                           |
| Server Name (e.g. www.somenet.com                                                                                    | m):                                                                     |                         |                           |
| www.autentia.com                                                                                                    |                                                                         |                         |                           |
| Administrator's Email Address (e.g. w<br> autentia@autentia.com                                                      | ebmaster@somenet.cc                                                     | om):                    |                           |
| Install Apache HTTP Server 2.0 progr<br>for <u>A</u> ll Users, on Port 80, as a S<br>only for the Current User, on P | ams and shortcuts for:<br>jervice Recommende<br>lort 8080, when started | :<br>:d.<br>d Manually. |                           |
| stallShield                                                                                                    |                                                                         |                         |                           |
|                                                                                                    | < Back                                                                  | Nevts                   | Capital                   |

Rellenamos los datos según nuestro entorno y pulsamos sobre "Next".

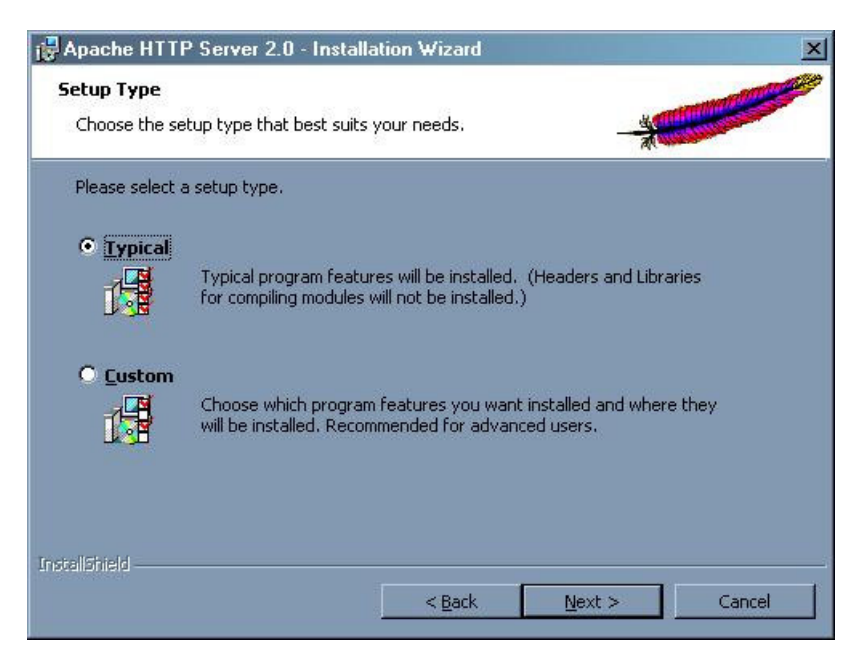

Seleccionamos el tipo de instalación y pulsamos sobre "Next".

| <b>Destinati</b><br>Click Cha | <b>on Folder</b><br>ange to install to a diffe | rent folder                         |                  | - di |        |
|-------------------------------|------------------------------------------------|-------------------------------------|------------------|------|--------|
|                               | Install Apache HTTP 5<br>C:\Archivos de progra | ierver 2.0 to the<br>ama\Apache Gro | : folder:<br>up\ |      | ⊆hange |
|                               |                                                |                                     |                  |      |        |
|                               |                                                |                                     |                  |      |        |
| stallShield -                 |                                                |                                     |                  |      |        |

En esta ventana se selecciona el directorio de instalación, en nuestro caso el directorio por defecto. Pulsamos sobre "Next".

| Apache HTTP Server 2.0 - Installation Wizard                                              | X                     |
|-------------------------------------------------------------------------------------------|-----------------------|
| Ready to Install the Program<br>The wizard is ready to begin installation.                |                       |
| Click Install to begin the installation.                                                  |                       |
| If you want to review or change any of your installation settings, click exit the wizard. | Back. Click Cancel to |
| nstallSfrield                                                                             | Cancel                |

Confirmamos la instalación y pulsamos sobre "Install".

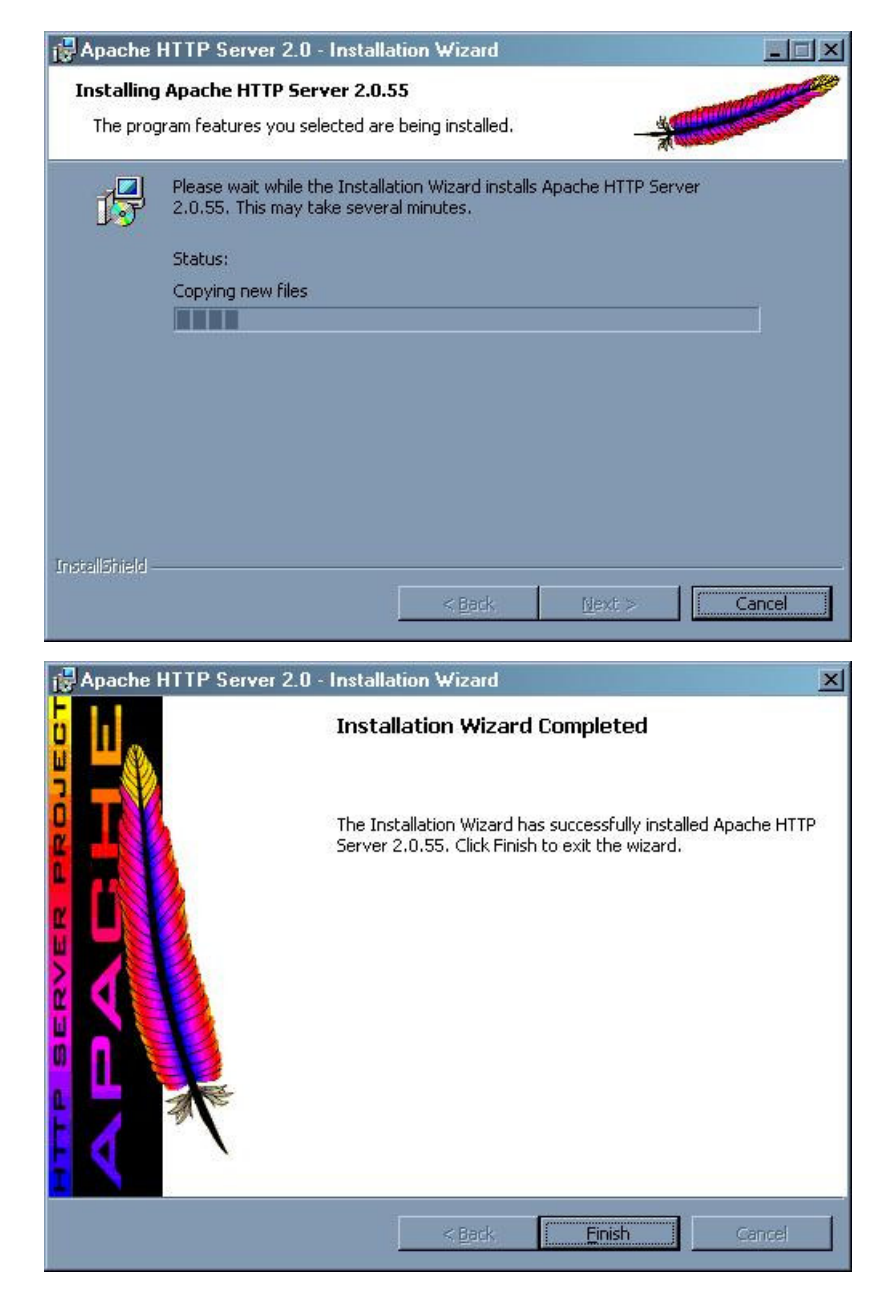

Para finalizar la instalación pulsamos sobre "Finish".

Una vez instalado el servidor web nos aseguramos que se encuentra escuchando poniendo esto en nuestro navegador: <u>http://localhost/</u>. Si todo ha ido correctamente, debemos visualizar la siguiente página:

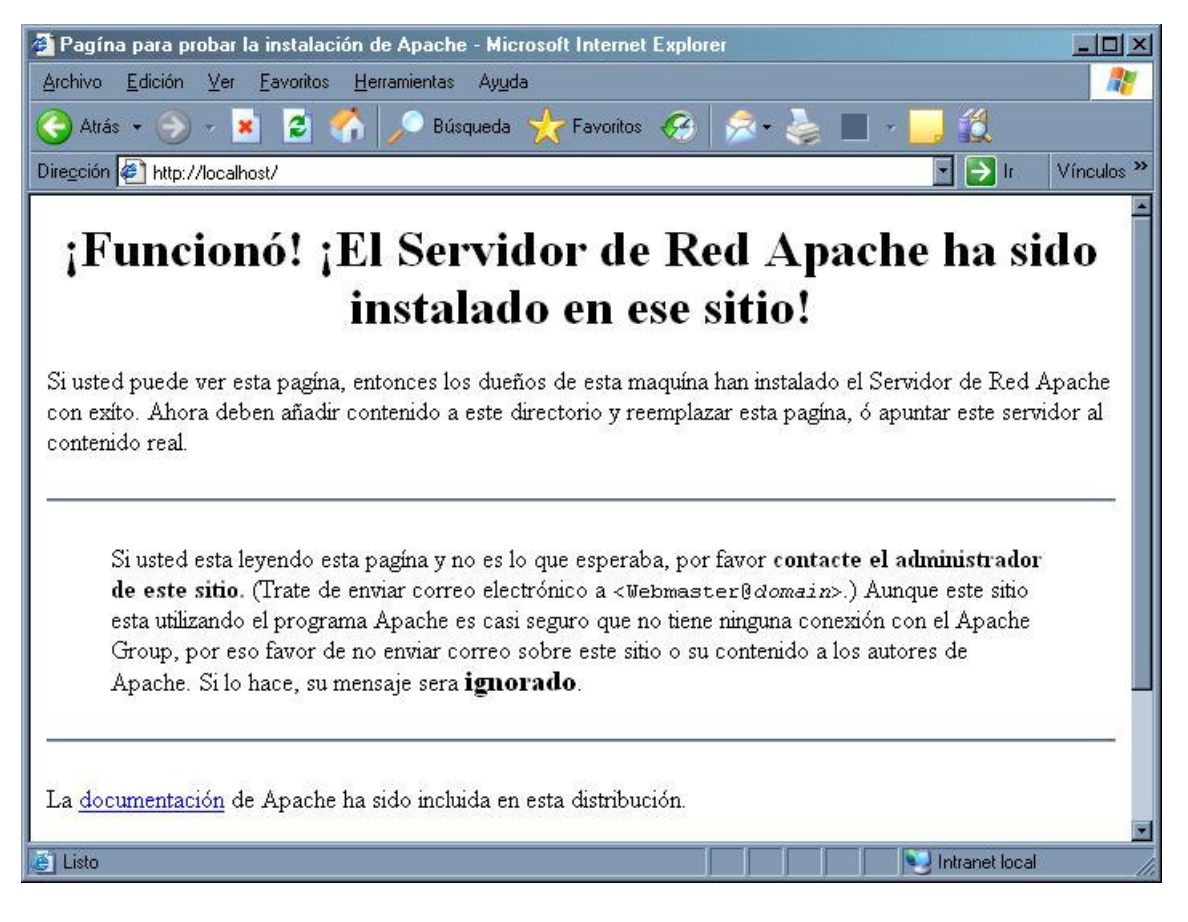

#### 2. Instalación del conector mod\_jk:

Una vez descargado el archivo "mod\_jk-apache-2.0.55.so" debemos seguir los siguientes pasos:

1. Copiamos el archivo "mod\_jk-apache-2.0.55.so" a "C:\Archivos de programa\Apache Group\Apache2 \modules" :

| 🔄 C:\Archivos de programa\Apa                                                                                                    | che Group\Apache2\modules                                                                                                    |                                                                                                    | D×                                                                 |
|----------------------------------------------------------------------------------------------------|----------------------------------------------------------------------------------------------------|----------------------------------------------------------------------------------------------------|--------------------------------------------------------------------|
| $\underline{A}rchivo  \underline{E}dición  \underline{V}er  \underline{E}avoritos$                                                                                                    | <u>H</u> erramientas Ay <u>u</u> da                                                                                                    |                                                                                                    |                                                                    |
| 🔆 Atrás 👻 🕥 🗸 🏂 🖉                                                                                                    | Búsqueda 😥 Carpetas 🛄 🔹                                                                                                    |                                                                                                    |                                                                    |
| Diregción 🗀 C:\Archivos de program                                                                                                    | a\Apache Group\Apache2\modules                                                                                                    |                                                                                                    | lr                                                                 |
| Carpetas ×                                                                                                    | Nombre 🔺                                                                                                    | Tamaño                                                                                                    | Tipe                                                               |
| <ul> <li>☐ Archivos de programa</li> <li>④ 7-Zip</li> <li>④ Adobe</li> <li>④ Ahead</li> <li>○ Apache Group</li> <li>○ Apache2</li> <li>④ bin</li> <li>○ cgi-bin</li> <li>○ conf</li> <li>④ error</li> <li>○ htdocs</li> <li>④ icons</li> <li>○ include</li> <li>○ inb</li> <li>○ include</li> <li>○ inb</li> <li>○ include</li> <li>○ inb</li> <li>○ include</li> <li>○ include</li></ul> | mod_dav.so<br>mod_dav_fs.so<br>mod_deflate.so<br>mod_deflate.so<br>mod_dir.so<br>mod_erv.so<br>mod_expires.so<br>mod_ext_filter.so<br>mod_file_cache.so<br>mod_file_cache.so<br>mod_headers.so<br>mod_inap.so<br>mod_inap.so<br>mod_isap.so<br>mod_isap.co<br>mod_isap.co<br>mod_jog_config.so | 45 KB<br>45 KB<br>25 KB<br>25 KB<br>25 KB<br>25 KB<br>25 KB<br>29 KB<br>25 KB<br>29 KB<br>25 KB<br>33 KB<br>133 KB<br>29 KB | Ара<br>Ара<br>Ара<br>Ара<br>Ара<br>Ара<br>Ара<br>Ара<br>Ара<br>Ара |
| D modules                                                                                                    | mod_logio.so                                                                                                    | 25 KB                                                                                                    | Ара                                                                |
| E 🛅 Archivos comunes                                                                                                    | mod_mem_cache.so                                                                                                    | 25 KB<br>29 KB                                                                                                    |                                                                    |
| Tipo: Apache Loadable Module Fecha o                                                                                                    | le modificación: 26 132 KB 🛛 😡 Mi F                                                                                                    | PC                                                                                                    |                                                                    |

2. Modificamos el archivo "C:\Archivos de programa\Apache Group\Apache2\conf\httpd.conf" con el contenido seleccionado:

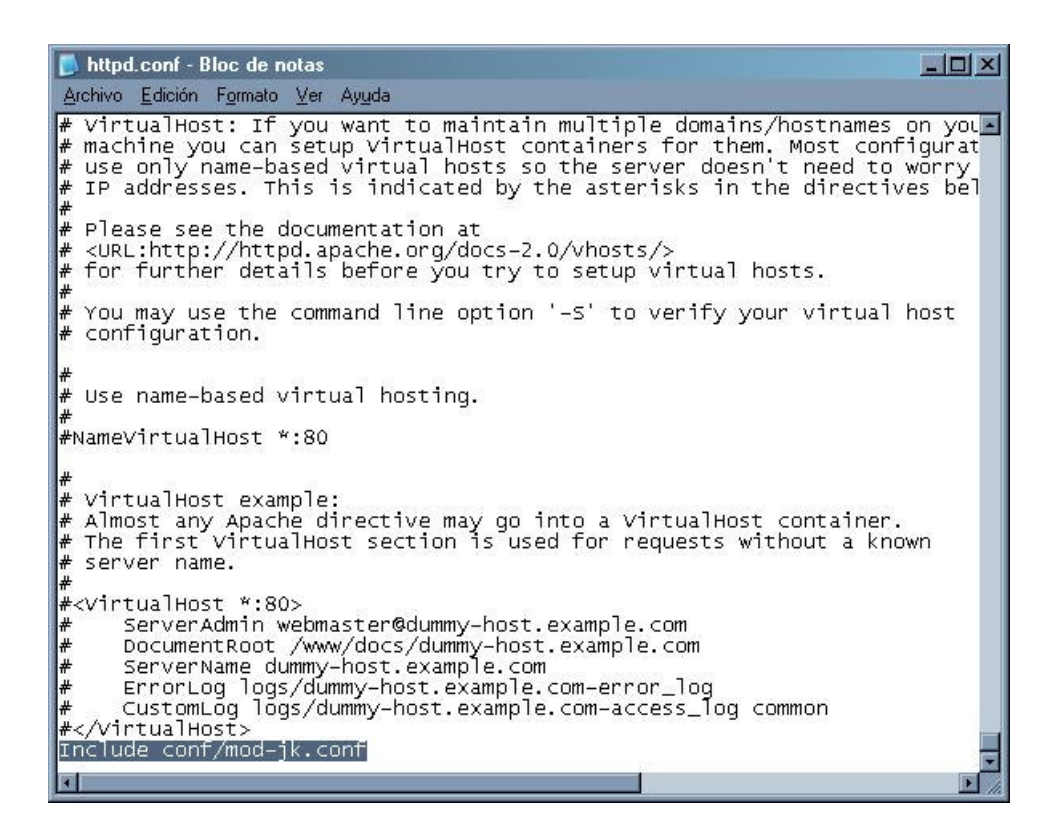

 Creamos el archivo "C:\Archivos de programa\Apache Group\Apache2\conf\mod-jk.conf" con el siguiente contenido:

| 🕞 mod-jk.conf - Bloc de notas                                                                                                    |   |
|----------------------------------------------------------------------------------------------------|---|
| Archivo Edición Formato Ver Ayuda                                                                                                    |   |
| # Cargamos el modulo<br>LoadModule jk_module modules/mod_jk-apache-2.0.55.so                                                                        | * |
| # workers.properties<br>JkWorkersFile conf/workers.properties                                                                                       |   |
| # logs<br>Jk∟ogFile logs/mod_jk.log                                                                                                    |   |
| # jk nivel log [debug/error/info]<br>JkLogLevel info                                                                                                |   |
| # formato de log<br>JkLogStampFormat "[%a %b %d %H:%M:%S %Y]"                                                                                       |   |
| # Jkoptions<br>JkOptions +ForwardKeySize +ForwardURICompat -ForwardDirectories                                                                      |   |
| # JkRequestLogFormat<br>JkRequestLogFormat "‰w ‰∨ ‰T"                                                                                               |   |
| # Archivo de URI de aplicaciones<br>JkMountFile conf/uriworkermap.properties                                                                        |   |
| # Para shared memory.<br>JkShmFile logs/jk.shm                                                                                                    |   |
| <pre># jkstatus<br/><location jkstatus=""></location><br/>JkMount status<br/>order deny,allow<br/>Deny from all<br/>Allow from 127.0.0.1<br/></pre> |   |
|                                                                                                    | 1 |

4. Creamos el archivo "C:\Archivos de programa\Apache Group\Apache2\conf\workers.properties" con el siguiente contenido, en el cual definimos los worker que se comunicarán con Jboss:

| 🕞 workers.properties - Bloc de notas                                                                                                    | × |
|----------------------------------------------------------------------------------------------------|---|
| Archivo Edición Formato Ver Ayuda                                                                                                    |   |
| # Define una lista de workers que se usaran<br># para mapear las peticiones<br>worker.list=loadbalancer,status                                                                                        | A |
| <pre># Definimos el Nodo1 worker.AutentiaNodo1.port=8009 worker.AutentiaNodo1.host=localhost worker.AutentiaNodo1.type=ajp13 worker.AutentiaNodo1.lbfactor=1 worker.AutentiaNodo1.cachesize=10</pre>  |   |
| <pre># Definimos el Nodo2 worker.AutentiaNodo2.port=8009 worker.AutentiaNodo2.host= localhost worker.AutentiaNodo2.type=ajp13 worker.AutentiaNodo2.lbfactor=1 worker.AutentiaNodo2.cachesize=10</pre> |   |
| worker.loadbalancer.type=lb<br>worker.loadbalancer.balance_workers=AutentiaNodo1,AutentiaNodo2<br>worker.loadbalancer.sticky_session=1<br>worker.status.type=status                                   |   |
| <b>T</b>                                                                                                    | - |

5. Creamos el archivo "C:\Archivos de programa\Apache Group\Apache2\conf\uriworkermap.properties" con el siguiente contenido, mediante el cual asociamos los worker a cada uno de los context-root de nuestras aplicaciones y sus recursos:

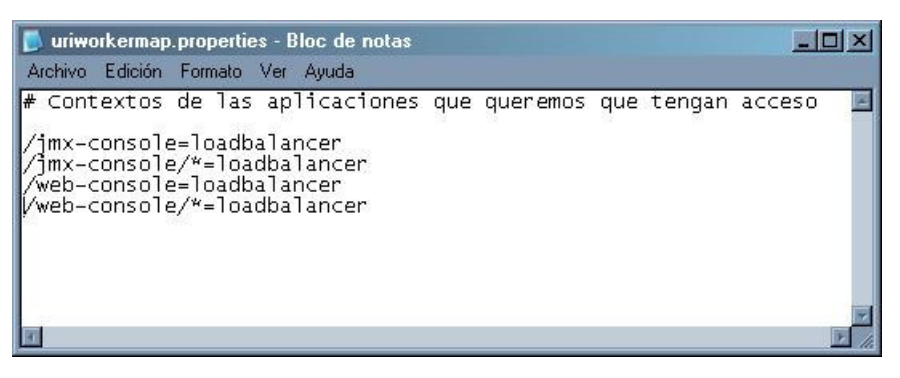

Una vez modificados los archivos, reiniciamos el servidor Web.

#### 3. Instalación del servidor de aplicaciones JBoss:

Una vez descargado y descomprimido en el directorio raiz ( C:\jboss-4.0.3SP1):

- Ahora editamos el archivo "C:\jboss-4.0.3SP1\bin\run.conf" y descomentamos la línea que contiene la variable JAVA\_HOME y la establecemos en nuestro directorio de instalación de java. En nuestro caso será: JAVA\_HOME="C:\j2sdk1.4.2\_10"
   Editamos el fichero "C:\jboss-4.0.3SP1\server\default\deploy\jbossweb-tomcat55.sar\server.xml" y añadimos el
- nombre de nuestro worker como se muestra en la imagen:

| Rever.xml (C:\jboss-4.0.3SP1\sploy\jbossweb-tomcat55.s                                                                                                    | ar) - GVIM                                                                                               |                                                 | - 🗆 🗵                |
|----------------------------------------------------------------------------------------------------|----------------------------------------------------------------------------------------------------|-------------------------------------------------|----------------------|
| <u>Archivo Editar Herramientas Sintaxis B</u> uffers Ventana Ay <u>u</u> da                                                                                                    |                                                                                                    |                                                 |                      |
| 996296X86288                                                                                                    | 📥 📥 🚴   🕆 🤄                                                                                              | 🛱 🖸 💡 🎗                                         |                      |
| emptySessionPath="true" enableLooku<br>protocol="AJP/1.3"/>                                                                                                    | ps="false" redi                                                                                          | irectPort="844                                  | I3'' 🔺               |
| <pre><!-- SSL/TLS Connector configuration us <Connector port="8443" address="\${jboss maxThreads="100" strategy="ms" may emptySessionPath="true" scheme="https" secure="true" clier keystoreFile="\${jboss.server.home. keystorePass="rmi+ssl" sslProtocol--></pre> | sing the admin<br>s.bind.address<br>«HttpHeaderSize<br>ntAuth="false"<br>.dir}/conf/chap<br>L = "TLS" /> | devl guide ke<br>}"<br>=="8192"<br>08.keystore" | ystore               |
| <engine defaulthost="]&lt;/td&gt;&lt;td&gt;localhost" jvm<="" name="jboss.web" td=""><td>Route="Autenti</td><td>.aNodo1"&gt;</td></engine>                                                                                                    | Route="Autenti                                                                                           | .aNodo1">                                       |                      |
| <pre><!-- The JAAS based authentication a</pre--></pre>                                                                                                    | and authorizati                                                                                          | ion realm impl                                  | ementati             |
| on<br>that is compatible with the jboss 3.<br>- certificatePrincipal : the class r<br>org.jboss.security.auth.certs.Certif<br>used for mapping X509[] cert chains<br>>                                                                                              | .2.x realm imp]<br>name of the<br>FicatePrincipa]<br>to a Princpal                                       | Lementation.<br>L impl                          |                      |
| <pre><realm classname="org.jboss.web.tom certificatePrincipal=" org.jboss.s<="" pre=""></realm></pre>                                                                                                    | at.security.JU<br>security.auth.o                                                                        | BossSecurityMg<br>certs.SubjectD                | prRealm"<br>NMapping |
| SELECCIONAR                                                                                                    | 15                                                                                                    | 37,80                                           | 22%                  |

3. Editamos el archivo "C:\jboss-4.0.3SP1\server\default\deploy\jbossweb-tomcat55.sar\META-INF\jbossservice.xml" y activamos el atributo UseJK como se muestra en la imagen:

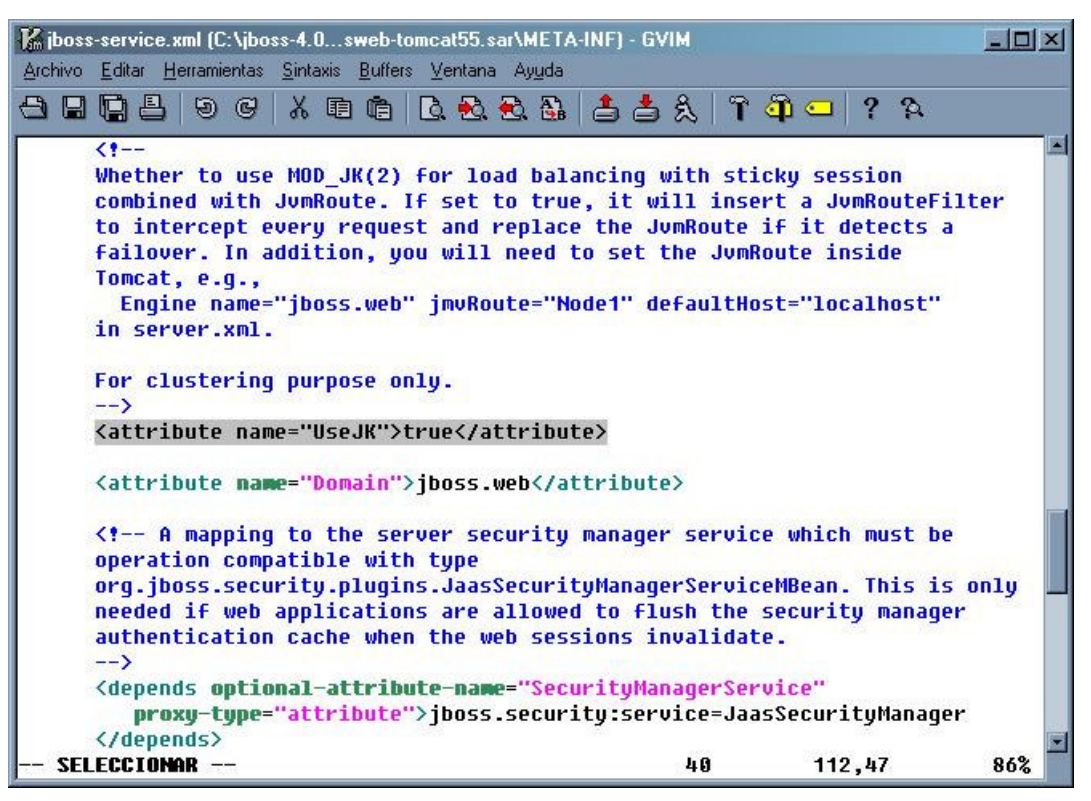

 Una vez finalizada la instalación del servidor de aplicaciones realizamos la prueba de ejecución iniciando "C:\jboss-4.0.3SP1\bin\run.bat".

NOTA: para parar el servidor nos basta con pulsar CTRL+C

4. Prueba de la instalación:

http://localhost/jmx-console/

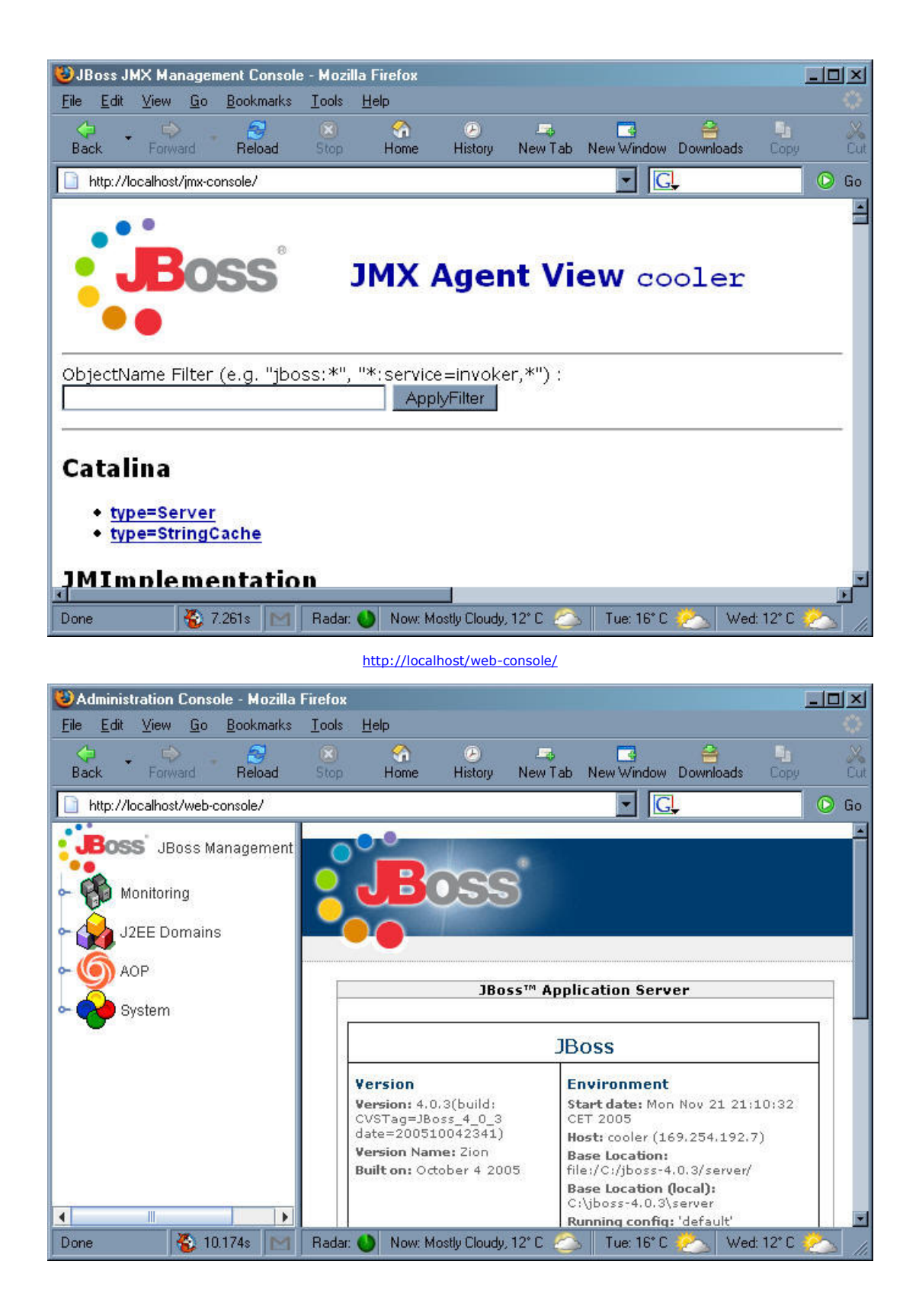

### **Conclusión:**

Mediante esta técnica, podemos añadir aplicaciones web con tan solo insertar una entrada en el archivo **"uriworkermap.properties"** con el **context-root** de nuestras aplicaciones y los recursos a solicitar.

Recordad que este ejemplo es muy básico y que para configuraciones más especializadas podéis contactar con nosotros en Autentia.

### **Enlaces:**

mod\_jk-1.2.15

JBoss 4.0.3 RC1

<u>j2se-1.4.2</u>

Apache 2.0.55

Si desea contratar formación, consultoria o desarrollo de piezas a medida puede contactar con

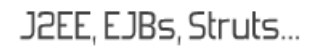

Autentia S.L. Somos expertos en: J2EE, C++, OOP, UML, Vignette, Creatividad .. y muchas otras cosas

### Nuevo servicio de notificaciones

Si deseas que te enviemos un correo electrónico cuando introduzcamos nuevos tutoriales, inserta tu dirección de correo en el siguiente formulario.

| Subscribirse a Novedades |        |
|--------------------------|--------|
| e-mail                   |        |
|                          | Enviar |

# Otros Tutoriales Recomendados (También ver todos)

| Nombre Corto                                         | Descripción                                                                                                    |
|------------------------------------------------------|----------------------------------------------------------------------------------------------------|
| Introducción al Java Web Start                       | Os mostramos como podéis distribuir aplicaciones de consola de un modo sencillo a través de Java Web Start. Es el mismo principio de los applets aplicado a aplicaciones.                                                                  |
| Pruebas Web con JWebUnit                             | Os mostramos como automatizar las pruebas de caja negra (desde el punto de vista de usuario final) de vuestro Web con el Framework gratuito JWebUnit. Esta técnica es perfecta para crear test de regresión de aplicaciones Web complejas. |
| <u>Generador automático de</u><br><u>Webservices</u> | Os mostramos como crear un servicio Web a partir de una clases, gracias a generadores automáticos de código y NetBeans                                                                                                    |
| Creación de ejemplo en PHP                           | Os enseñamos a construir en PHP el ejemplo de como mostrar la frase del día                                                                                                    |
| Rendimiento de aplicaciones Web                      | En este tutorial veremos una introducción al funcionamiento de la Suite e-Test de Empirix.                                                                                                    |
| Creación de Webs con Power<br>WebSite Builder        | Creación de páginas web sin necesidad de conocimientos HTML, usando la herramienta<br>Power Website Builder                                                                                                    |
| Activación de la seguridad en Apache                 | Alejandro Pérez nos enseña como securizar Apache a través de autentificación básica y<br>certificados de seguridad SSL.                                                                                                    |
| <u>Instalar un Web en tu máquina</u><br>Windows      | Si trabajais habitualmente en plataforma Windows, en este tutorial podreis encontrar todos los pasos necesarios para instalar un servidor Web en vuestra propia máquina. Esto puede ser el primer paso para crear una Intranet.            |
| Instalar JBoss                                       | Os mostramos como instalar en servidor gratuito de aplicaciones JBOSS así como a automatizar su arranque y parada.                                                                                                    |
| Construir un Servidor Web en Java                    | En este tutorial os enseñamos los principios de las aplicaciones multi-hilo a través de la creación de un servidor web básico en Java. Podremos ver en un ejemplo real el uso de sockets, threads, excepciones, etc.                       |

Nota: Los tutoriales mostrados en este Web tienen como objetivo la difusión del conocimiento.

Los contenidos y comentarios de los tutoriales son responsabilidad de sus respectivos autores.

En algún caso se puede hacer referencia a marcas o nombres cuya propiedad y derechos es de sus respectivos dueños. Si algún afectado desea que incorporemos alguna reseña específica, no tiene más que solicitarlo.

Si alguien encuentra algún problema con la información publicada en este Web, rogamos que informe al administrador rcanales@adictosaltrabajo.com para su resolución.

Patrocinados por enredados.com .... Hosting en Castellano con soporte Java/J2EE

Buscas un hospedaje de calidad; por sólo 2€ al mes?

www.AdictosAlTrabajo.com Opimizado 800X600